กลุ่มสารนิเทศการคลัง สำนักงานปลัดกระทรวงการคลัง โทร. 0-2126-5800 โทรสาร 0-2273-9763 www.mof.go.th

วันที่ 2 กันยายน 2565

เตรียมการเปิดรับลงทะเบียนโครงการลงทะเบียนเพื่อสวัสดิการแห่งรัฐ ปี 2565

้นายพรชัย ฐีระเวช ผู้อำนวยการสำนักงานเศรษฐกิจการคลัง ในฐานะ โฆษกกระทรวงการคลัง เปิคเผยว่า ้กระทรวงการคลังและหน่วยงานรับลงทะเบียนมีความพร้อมในการเปิครับลงทะเบียนโครงการลงทะเบียนเพื่อสวัสดิการ แห่งรัฐ (โครงการฯ) ปี 2565 ที่จะเริ่มเปิดรับลงทะเบียนวันแรกวันจันทร์ที่ 5 กันยายน 2565 ถึงวันพุธที่ 19 ตุลาคม 2565 โดยสามารถลงทะเบียนได้ผ่านทาง https://บัตรสวัสดิการแห่งรัฐ.mof.go.th หรือ https://welfare.mof.go.th หรือผ่านหน่วยงานรับลงทะเบียน 7 หน่วยงาน ได้แก่ สาขาของธนาคารเพื่อการเกษตรและสหกรณ์การเกษตร (ธ.ก.ส.) ธนาคารออมสิน ธนาคารกรุงไทย จำกัด (มหาชน) (ธนาคารกรุงไทยฯ) สำนักงานคลังจังหวัดทั้ง 76 จังหวัดทั่วประเทศ ้สังกัดกรมบัญชีกลาง ที่ว่าการอำเภอทั้ง 878 อำเภอทั่วประเทศ ภายใต้กระทรวงมหาดไทย สำนักงานเขตกรุงเทพมหานคร ทั้ง 50 เขต และศาลาว่าการเมืองพัทยา เมืองพัทยา รวมจุครับลงทะเบียน ไม่น้อยกว่า 7,000 จุค ทั่วประเทศ สำหรับการ ้ลงทะเบียนโครงการฯ ปี 2565 ในครั้งนี้จะเป็นการลงทะเบียนใหม่ทั้งหมด ดังนั้น ผู้มีบัตรสวัสดิการแห่งรัฐ (บัตรฯ) ในปัจจุบันและผู้ที่ไม่เคยมีบัตรฯ จะต้องลงทะเบียนใหม่ทุกคน

การเตรียมการสำหรับผู้ลงทะเบียน

1. การถงทะเบียนผ่านทางเว็บไซต์ มีขั้นตอนดำเนินการ ดังนี้

1.1 เข้าไปที่เว็บไซต์ https://บัตรสวัสดิการแห่งรัฐ.mof.go.th หรือ https://welfare.mof.go.th เลือกปุ่ม "ถงทะเบียนสวัสดิการแห่งรัฐ"

1.2 เลือกปุ่ม "เริ่มลงทะเบียน" กรอกเลขบัตรประจำตัวประชาชน และ กคปุ่ม "ตรวจสอบข้อมูล"

1.3 กรอกข้อมูลตามบัตรประจำตัวประชาชน ได้แก่ ชื่อ สกุล วันเดือนปีเกิด และเลข laser หลังบัตร

1.4 กรอกข้อมูลผู้ลงทะเบียน ได้แก่ ที่อยู่ วุฒิการศึกษา สถานภาพครอบครัว (หากมีครอบครัว ต้อง กรอกข้อมลสมาชิกในครอบครัว) อาชีพ รายได้ และหนี้สิน

1.5 ตรวจสอบข้อมูลและกคปุ่ม "ยืนยันข้อมูล"

1.6 ผู้ลงทะเบียนที่ โสด/ไม่มีครอบครัว กดยอมรับเงื่อนไขและยืนยันการลงทะเบียน เพื่อจบขั้นตอนการ ้ลงทะเบียน โคยไม่ต้องไปยื่นเอกสารหรือเดินทางไปหน่วยงานรับลงทะเบียน

1.7 ผู้ลงทะเบียนที่มีครอบครัว (มีคู่สมรส (สามีหรือภรรยาที่จดทะเบียนสมรส) และบุตรชอบด้วย กฎหมายที่มีอายุต่ำกว่า 18 ปีบริบูรณ์ เฉพาะที่ยังมีชีวิตอยู่ตามข้อมูลของกรมการปกครอง (แต่ไม่รวมบุตรบุญธรรม)) เมื่อกรอกข้อมูลทางเว็บไซต์สำเร็จ จะต้องเลือกหน่วยงานรับลงทะเบียนที่ผู้ลงทะเบียนสะดวก เพื่อไปยื่นเอกสารที่ลงลายมือ ้ชื่อครบถ้วนทั้งผู้ลงทะเบียนและสมาชิกในครอบครัวที่หน่วยงานรับลงทะเบียน ถึงจะถือว่าจบขั้นตอนการลงทะเบียน (หากไม่ได้เดินทางไปยื่นเอกสารที่หน่วยงานรับลงทะเบียน จะถือว่าลงทะเบียนไม่สำเร็จ)

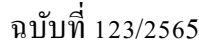

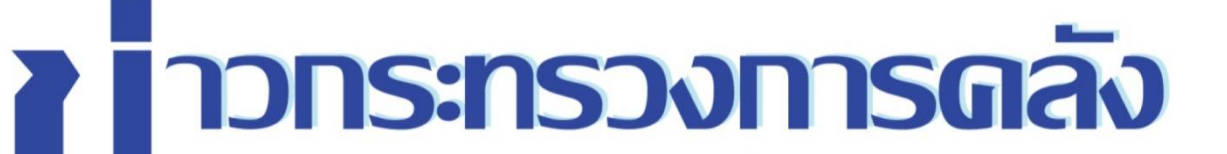

1.8 ผู้ลงทะเบียนสามารถตรวจสอบผลการลงทะเบียนได้ที่เว็บไซต์ https://บัตรสวัสดิการแห่งรัฐ. mof.go.th หรือ https://welfare.mof.go.th เลือกปุ่ม "ตรวจสอบสถานะการลงทะเบียน" ได้ตั้งแต่วันที่ 16 กันยายน 2565 เป็นต้นไป

2. การลงทะเบียนผ่านหน่วยงานรับลงทะเบียนทั้ง 7 หน่วยงาน ผู้ลงทะเบียนจะต้องกรอกแบบฟอร์ม ลงทะเบียนให้ครบถ้วน พร้อมทั้งลงลายมือชื่อในเอกสารให้ครบถ้วนทั้งผู้ลงทะเบียนและสมาชิกในครอบครัวเพื่อนำไปยื่น ฉ หน่วยงานรับลงทะเบียน ซึ่งจะต้องแสดงบัตรประจำตัวประชาชนตัวจริงของผู้ลงทะเบียน รวมถึงสำเนาบัตรประจำตัว ประชาชนของคู่สมรสและบุตรพร้อมลงลายมือชื่อในกรณีที่คู่สมรสและบุตรไม่ได้เดินทางมาแสดงตัวที่หน่วยงานรับลงทะเบียน อย่างไรก็ดี หากคู่สมรสและบุตรของผู้ลงทะเบียนเดินทางมาแสดงตัว ฉ หน่วยงานรับลงทะเบียนพร้อมแสดงบัตรประจำตัว ประชาชนตัวจริงก็ไม่จำเป็นต้องใช้สำเนาบัตรประจำตัวประชาชนของคู่สมรสและบุตรของผู้ลงทะเบียน ทั้งนี้ แบบฟอร์มการ ลงทะเบียนสามารถดาวน์โหลดได้ที่เว็บไซต์ของโครงการฯ หรือติดต่อขอรับได้ที่หน่วยงานรับลงทะเบียนทุกหน่วย

 ผู้ลงทะเบียนเป็นผู้พิการ ผู้ป่วยติดเตียง หรือผู้สูงอายุที่ไม่สามารถเดินทางมาลงทะเบียนได้ด้วยตนเอง สามารถมอบอำนาจให้ผู้อื่นมาลงทะเบียนแทนได้ ทั้งนี้ หนังสือมอบอำนาจสามารถดาวน์โหลดได้ที่เว็บไซต์ของโครงการฯ หรือติดต่อขอรับได้ที่หน่วยงานรับลงทะเบียนทุกหน่วย

การเปิดรับลงทะเบียนในครั้งนี้จะจัดให้มีผู้ช่วยอำนวยความสะดวกในการรับลงทะเบียนตามจุด รับลงทะเบียน โดยจะต้องเป็นผู้ที่มีภูมิลำเนาอยู่ในพื้นที่ หรือพื้นที่ใกล้เคียง เพื่อความคุ้นเคยกับผู้ลงทะเบียนและสามารถ เดินทางได้อย่างสะดวก นอกจากนี้ กระทรวงการคลังมีความร่วมมือกับกระทรวงการพัฒนาสังคมและความมั่นคงของมนุษย์ ในการขอความอนุเคราะห์ให้ความช่วยเหลือและอำนวยความสะดวกแก่กลุ่มเปราะบางในพื้นที่ ในการลงทะเบียน

โฆษกกระทรวงการคลังได้กล่าวเพิ่มเติมว่า หลังจากลงทะเบียนแล้วผู้ลงทะเบียนสามารถตรวจสอบ สถานะการลงทะเบียนได้ทุกวันสุกร์ในแต่ละสัปดาห์ เริ่มตั้งแต่วันสุกร์ที่ 16 กันยายน 2565 เป็นค้นไป หากผู้ลงทะเบียน พบว่าผลการลงทะเบียนไม่สมบูรณ์เนื่องจากข้อมูลผู้ลงทะเบียนหรือข้อมูลสมาชิกในครอบครัวไม่ตรงตามฐานข้อมูล กรมการปกครอง ผู้ลงทะเบียนสามารถติดต่อขอแก้ไขข้อมูลได้ ฉ หน่วยงานรับลงทะเบียนที่ผู้ลงทะเบียนได้ยื่นแบบฟอร์ม ลงทะเบียน หากเป็นผู้ลงทะเบียนสา่มรถติดต่อขอแก้ไขข้อมูลได้ ฉ หน่วยงานรับลงทะเบียนที่ผู้ลงทะเบียนได้ยื่นแบบฟอร์ม ลงทะเบียนที่ผู้ลงทะเบียนสะควก หากตรวจสอบพบว่าผลการลงทะเบียนสมบูรณ์แล้ว จะมีการตรวจสอบคุณสมบัติผู้ ลงทะเบียนที่ผู้ลงทะเบียนสะควก หากตรวจสอบพบว่าผลการลงทะเบียนสมบูรณ์แล้ว จะมีการตรวจสอบคุณสมบัติผู้ ลงทะเบียนกับหน่วยงานตรวจสอบคุณสมบัติต่อไป และจะมีการประกาศผลการตรวจสอบคุณสมบัติได้ไนช่วงเดือน มกราคม 2566 โดยกระทรวงการคลังจะแข้งวันประกาศผลการตรวจสอบคุณสมบัติให้ทราบอีกครั้ง ทั้งนี้ การใช้สิทธิผ่าน บัตรสวัสดิการในรอบใหม่จะเป็นการใช้สิทธิผ่านบัตรประจำตัวประชาชน ดังนั้น หลังการประกาศผล หากผู้ลงทะเบียนเป็น ผู้ได้รับสิทธิบัตรสวัสดิการแห่งรัฐ (ผู้ได้รับสิทธิฯ) ผู้ได้รับสิทธิฯ จะต้องไปยืนขันตัวตนผ่าน ธ.ก.ส ธนาคารออมสิน หรือ ธนาคารกรุงไทยฯ ได้ตั้งแต่วันที่ประกาศผลกรดรวจสอบคุณสมบัติเป็นด้นไป ทั้งนี้ ผู้สนใจเกี่ยวกับโครงการฯ สามารถ ศึกษาข้อมูล เช่น คุณสมบัติของผู้ลงทะเบียน ระขะเวลาการดำเนินโครงการฯ ช่องทางการลงทะเบียน เป็นด้น เพิ่มเติม ได้ที่ เว็บไซต์ https://บัตรสวัสดิการแห่งรัฐ.mof.go.th หรือ https://welfare.mof.go.th โฆษกกระทรวงการคลังได้กล่าวเน้นย้ำกว่า ในช่วงเวลาที่มีการเปิดรับลงทะเบียนโครงการฯ ผู้ที่มีบัตรฯ ปัจจุบันยังกงได้รับสิทธิสวัสดิการปัจจุบันอย่างต่อเนื่อง จนกว่าจะมีการประกาศให้เริ่มใช้สิทธิสวัสดิการ สำหรับผู้ได้รับสิทธิรอบใหม่ ซึ่งกระทรวงการคลังจะประกาศให้ทราบต่อไป

สำนักงานปลัดกระทรวงการคลัง โทร 094-858-9794 (เวลาทำการ 08.30 – 16.30 น.) สำนักงานเศรษฐกิจการคลัง โทร. 02 273 9020 ต่อ 3502 3503 3506 3536 3542 3518 หรือ โทร. 08-5842-7102 , 08-5842-7103, 08-5842-7104 ,08-5842-7105 08-5842-7106, 08-5842-7107, 08-5842-7108 (เวลาทำการ 08.30 – 16.30 น.) ศูนย์ลูกค้าสัมพันธ์บัตรสวัสดิการแห่งรัฐ โทร. 02-109-2345 (เวลาทำการ 08.30 – 17.30 น.)